# DNA Spaces with CMX On Prem Configuration Example

## Contents

Introduction Prerequisites Requirements Components Used Configure Network Diagram Configurations Verify Troubleshoot

## Introduction

This document describes how to configure Cisco DNA Spaces with Cisco Connected Mobile Experience (CMX) On-Prem.

## Prerequisites

### Requirements

Cisco recommends that you have knowledge of these topics:

- Command Line Interface (CLI) or Graphical User Interface (GUI) access to the AireOS wireless controllers
- Cisco DNA Spaces
- Cisco CMX

### **Components Used**

The information in this document is based on these software and hardware versions:

- 5520 Wireless LAN Controller (WLC) version 8.8.120.0
- Cisco CMX 10.6.1-47

## Configure

### **Network Diagram**

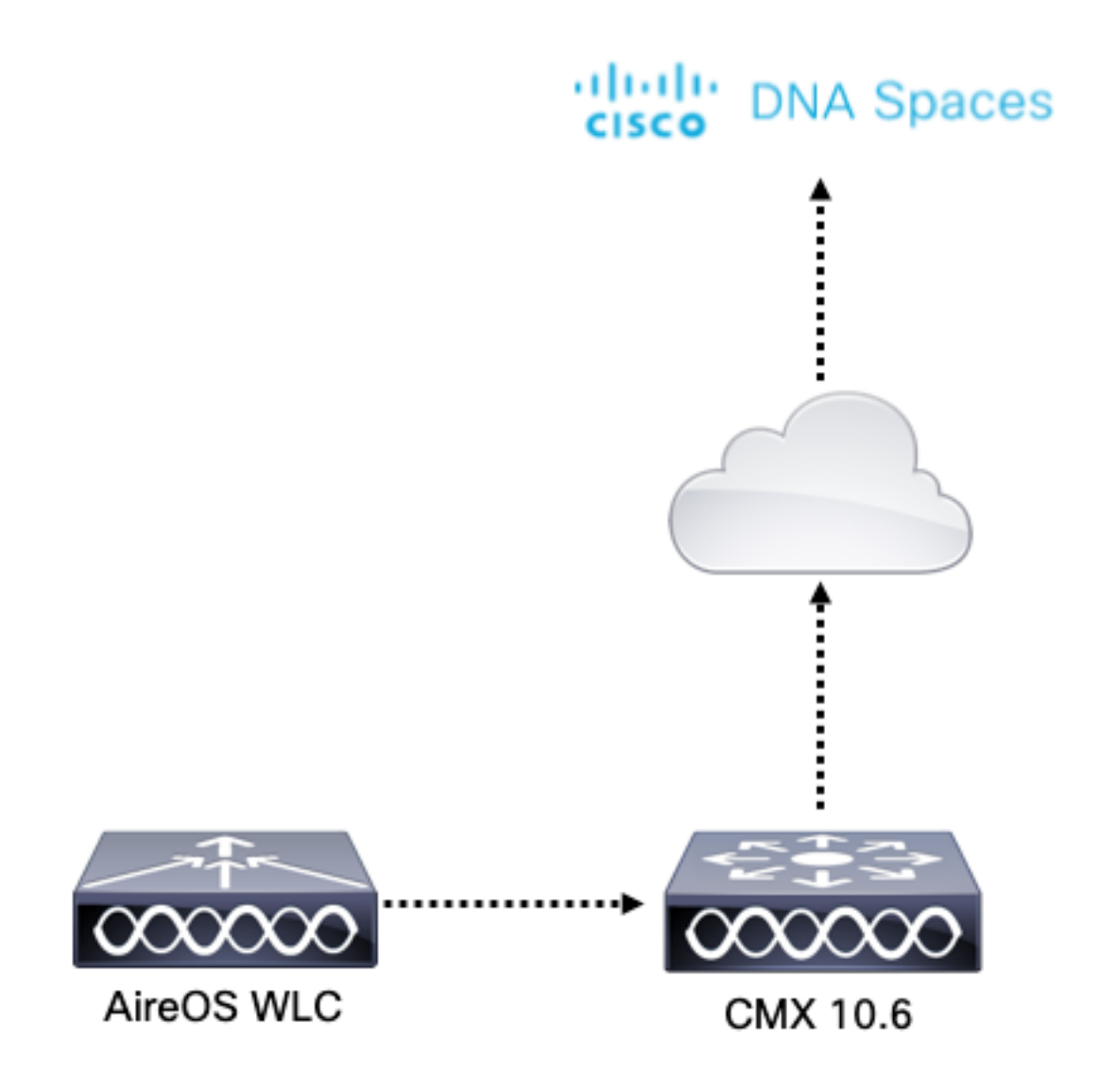

### Configurations

To connect CMX to Cisco DNA Spaces, CMX must be able to reach Cisco DNA Spaces cloud over HTTPS.

### **Outbound Proxy Setup**

This configuration is required if CMX is behind a proxy.

Step 1. Connect to the CMX CLI and run the following commands:

[cmxadmin@CMX-andressi ~]\$ cmxos sysproxy http\_proxy http://<proxy-server-address>:80/ [cmxadmin@CMX-andressi ~]\$ cmxos sysproxy https\_proxy https://<proxy-server-address>:443/ [cmxadmin@CMX-andressi ~]\$ cmxos sysproxy no\_proxy 127.0.0.1,localhost [cmxadmin@CMX-andressi ~]\$ cmxctl stop -a [cmxadmin@CMX-andressi ~]\$ cmxctl agent start [cmxadmin@CMX-andressi ~]\$ cmxctl start

#### Generate the Token on Cisco DNA Spaces

Step 1. Generate the token on DNA spaces.

Log in to Cisco DNA spaces and navigate to Setup > Wireless Setup > Add New

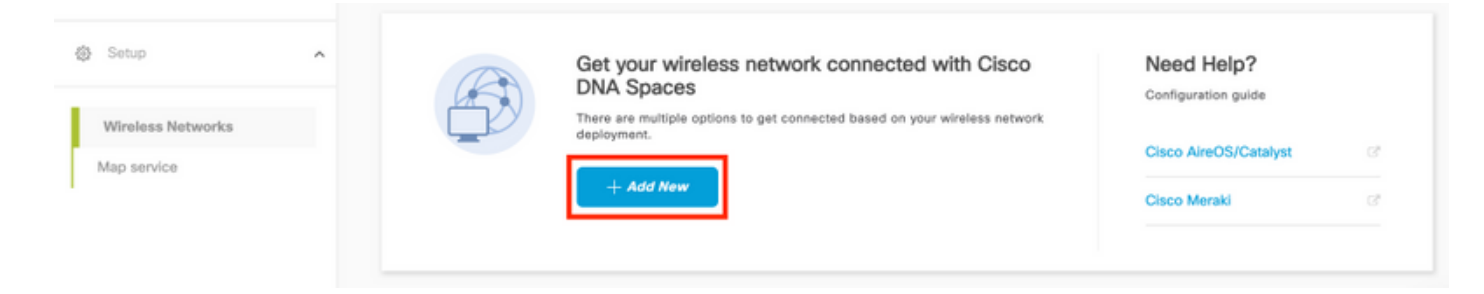

#### Step 2. Select Cisco AireOS/Catayst:

## What type of wireless network do you have?

Cisco DNA Spaces works with most Cisco wireless networks including Cisco Meraki.

| Cisco AireOS/Catalyst                                                                                                    | Cisco Meraki                                                          |
|----------------------------------------------------------------------------------------------------|-----------------------------------------------------------------------|
| Choose this for Cisco Aironet Access Points with<br>Cisco Wireless LAN Controllers (WLC) or Cisco<br>Connected Mobile Experiences(CMX On-Prem). | Choose this for Cisco Meraki networks with Meraki<br>MR Access Points |
| Select                                                                                                    | Select                                                                |

Need help? Use this planning guide to decide the best suited option based on your network.

#### Step 3. Choose Via CMX On-Prem, then select the version of CMX.

How do you want to connect to Cisco DNA Spaces?

| Via Spaces Connector                                                                                                    | Connect WLC directly                                                                                                    | Via CMX On-Prem                                                                                                    |
|----------------------------------------------------------------------------------------------------|----------------------------------------------------------------------------------------------------|----------------------------------------------------------------------------------------------------|
| Requires you to install Spaces Connector on a virtual<br>machine in order to connect your WLC to Cisco DNA<br>Spaces cloud.<br>Note: Not compatible with Catalyst 9800 controller | Requires WLC with software version 8.8 MR2 and<br>above or Cisco Catalyst Wireless Controller with<br>software version 16.12.2 and above. Wireless<br>controller needs direct internet connectivity. | Configure your CMX On-Prem dashboard to send<br>location updates to Cisco DNA Spaces, either by<br>configuring the Notification URL in the Cisco CMX<br>dashboard or by manually uploading a JSON file that<br>contains your location hierarchy. |
| Select                                                                                                    | Select                                                                                                    | Select                                                                                                    |

Need help? Use this planning guide to decide the best suited option based on your network

### Step 4. Click on Customize Setup

#### Great!

Based on your inputs, we have customized setup to help you connect your wireless network to Cisco DNA Spaces using CMX On-Prem Tethering

| Prerequisites for CMX On-Prem Tethering    |  |
|--------------------------------------------|--|
| 1 You must have WLC version 8.0 and above. |  |
| 2 You must have CMX 10.6 and above.        |  |
| Customize Setup                            |  |

Step 5. Click on Create New Token.

| membris an easy way to get your mineress network connected to one-o previopaces                                                     |                                                  |
|----------------------------------------------------------------------------------------------------|--------------------------------------------------|
| Upgrade your CMX to Version 10.6 or above                                                                                           | Need Help?                                       |
| You must have CMIX 10.6 and above to establish a connection                                                                         | Access the below links to view detailed<br>help. |
| 2 Configure Token in CMX                                                                                                    | View Configuration Stone                         |
| You will need a token to configure in CMX dashboard. You need to connect to https:// <your cmx="" ip=""> from a browser to c</your> | configure the token.                             |
| No CMX Tokens Configured yet Create New Tokens                                                                                      | Frequently Asked Questions                       |
| Add CMX into Location Hierarchy Once CMX connected to Cisco DNA Spaces, you can add them into the location hierarchy.               |                                                  |
| Campus(s) imported to Add CMX<br>location hierarchy View Location Hierarchy                                                         | chy                                              |

Step 6. Enter the name and description for the Token and click Save.

Step 7. In the new "Customize Setup" page, under the section Configure Token in CMX, click on View Tokens. Hover the mouse on the recently created token and click on the key icon:

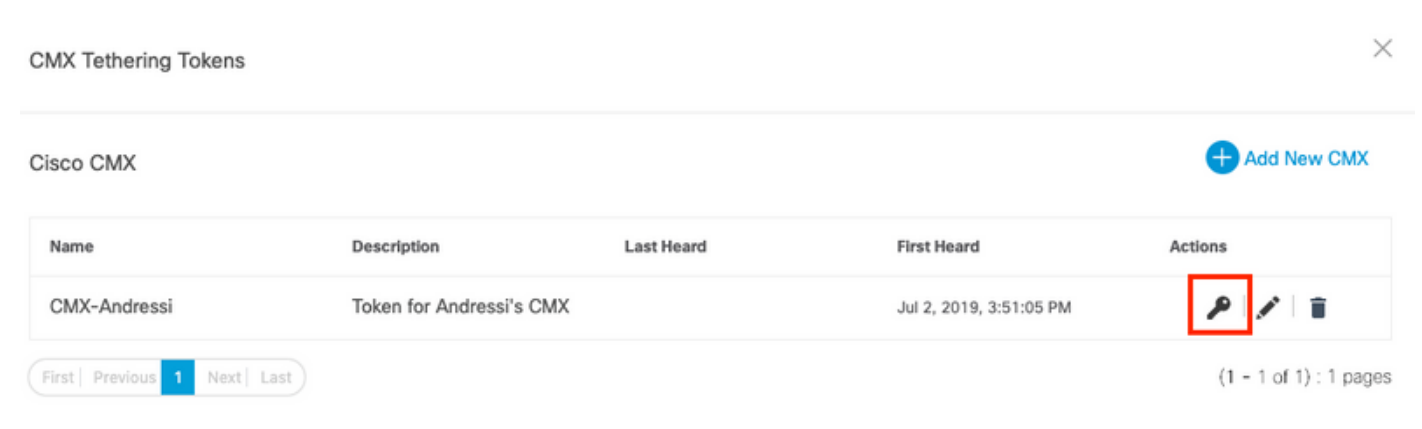

Step 8. Enter your Cisco DNA Spaces credentials to view and copy the token that appears in the following screen.

#### Configure the Token on CMX

Step 1. Log in to Cisco CMX, navigate to **Manage > Cloud Apps.** Click on **Enable**, paste the Token and click **Save.** 

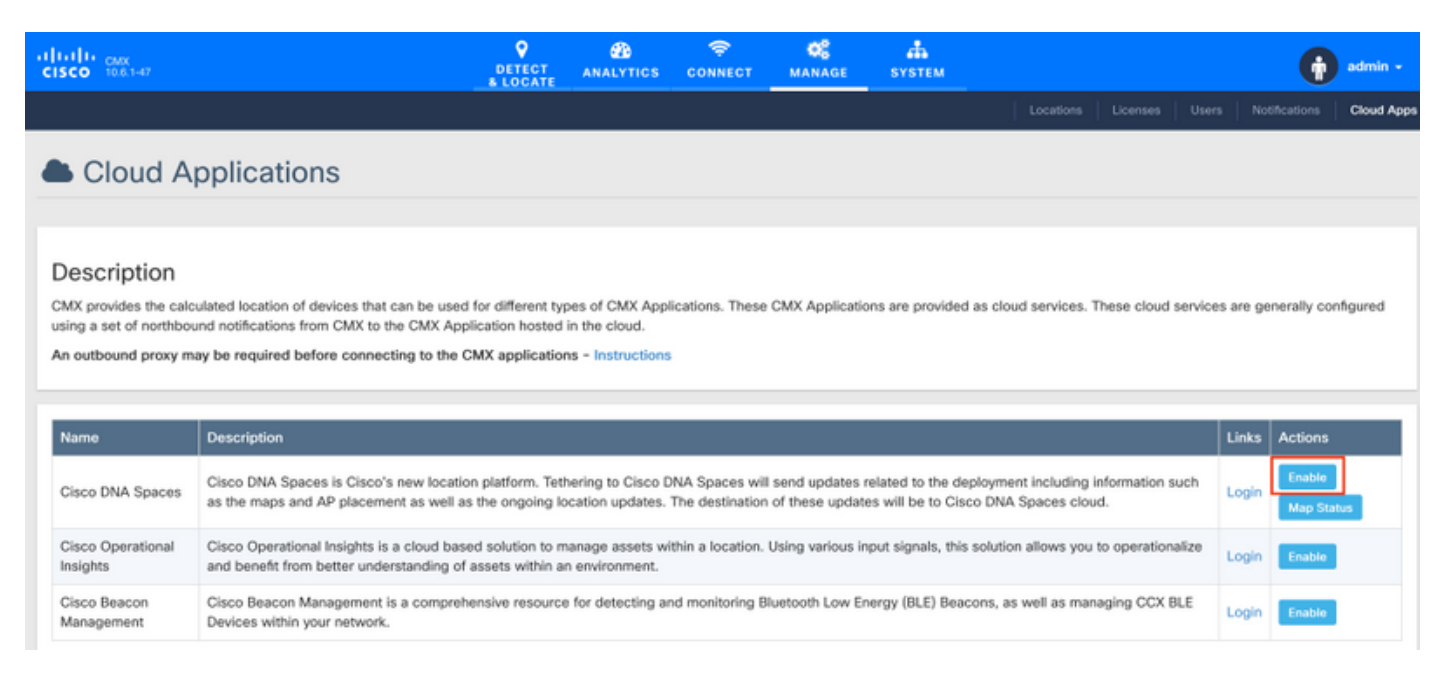

#### Add CMX to the Location Hierarchy Cisco DNA Spaces

Step 1. Navigate to Setup > Wireless Networks on DNA spaces and click on Add CMX:

| <ul> <li>Users</li> <li>Setup</li> </ul> | ^ | Connect via CMX Tethering<br>Tethering is an easy way to get your wireless network connected to Cisco DRIA Spaces                                                                                                    |                                                                                                    | ^      |
|------------------------------------------|---|----------------------------------------------------------------------------------------------------|----------------------------------------------------------------------------------------------------|--------|
| Wireless Networks<br>Map service         |   | Upgrade your CMX to Version 10.6 or above     You will need a labore to establish a correction     Vou will need a taken to configure in CMX     Vou will need a taken to configure in CMX dashboard. You need to correct to https://spoar ons.P+ from a breaser to configure the taken.     University asted     Create New Token     View Tokens     View Tokens     View Tokens     View Tokens     View Tokens     View Tokens     View Tokens     View Tokens     View Tokens     View Tokens     View Tokens     View Tokens     View Tokens     View Tokens     View Tokens     View Tokens     View Tokens     View Tokens | Need Help?<br>Access the below links to view detailed<br>help.<br>View Configuration Steps<br>Frequently Asked Questions | a<br>a |

Step 2. Choose the location where you want to import CMX and click **Next.** If this is the first time you are importing a CMX, you may see the default location i.e. your Cisco DNA Spaces account Name.

#### Where do you want to import CMX?

Choose a location that you want to import.

| EQ Search Locations |   |
|---------------------|---|
| AndresSilva         | ۲ |

**Note**: Cisco DNA Spaces will not allow you to add two CMX nodes with the same access point.

Step 3. Configure the **Display Name**, and select the Campus, Building and Floors that you want to add from CMX to the Location Hierarchy. Then, Click on **Import**.

Add CMX to Location Hierarchy

Display name

Choose the Sites you want to import

Campus

Building

Image: All

Image: Cisco Mexico

MXC10

Floor

Image: All

Image: Cisco Mexico

MXC10

Image: All

Image: All

Image: All

Image: All

Image: All

Image: All

Image: All

Image: All

Image: All

Image: All

Image: All

Image: All

Image: All

Image: All

Image: All

Image: All

Image: All

Image: All

Image: All

Image: All

Image: All

Image: All

Image: All

Image: All

Image: All

Image: All

Image: All

Image: All

Image: All

Image: All

Image: All

Image: All

Image: All

Image: All

Image: All

Image: All

Image: All

Cisco DNA Spaces organizes the Location Hierarchy based on the sites selected and it includes the APs associated to each site.

Step 4. Configure the timezone per-Campus/Building/Floor based on the location. Navigate to **Location Hierarchy** on Cisco DNA Spaces. Hover the mouse on the Campus, Building or Floor required, and click on **Location Info.** Enter the values and click **Update.** 

Note: The timezone defined affects the Cisco DNA Spaces rules and reports.

## Verify

To confirm that the Outbound Proxy is configured on CMX run this command:

[cmxadmin@CMX-andressi ~]\$ cmxos sysproxy show

To confirm that CMX is communicating with Cisco DNA Spaces navigate to **Manage > Cloud Apps** on CMX and see the statistics of the northbound notification:

| Name                          | Description                                                                                                    |                                                                                                    |                       |                         |                    |                    | Links | Links Actions |        |
|-------------------------------|----------------------------------------------------------------------------------------------------|----------------------------------------------------------------------------------------------------|-----------------------|-------------------------|--------------------|--------------------|-------|---------------|--------|
| Cisco DNA Space               | Cisco DNA Spaces is Cisco's new location platform. T<br>such as the maps and AP placement as well as the on        | Cisco DNA Spaces is Cisco's new location platform. Tethering to Cisco DNA Spaces will send updates related to the deployment including information<br>such as the maps and AP placement as well as the ongoing location updates. The destination of these updates will be to Cisco DNA Spaces cloud.                                                                                                    |                       |                         |                    |                    |       |               | Update |
| Cisco Operational<br>Insights | Cisco Operational Insights is a cloud based solution to<br>operationalize and benefit from better understanding of | co Operational Insights is a cloud based solution to manage assets within a location. Using various input signals, this solution allows you to Login Existing Constitution and the solution allows are the solution and the solution allows are the solution allows are the solution allows are the solution and the solution allows are the solution allows are the solution allows are the solution allows are the solution allows are the solution and the solution allows are the solution allows are the solution allows are the solution allows are the solution allows are the solution allows are the solution allows are the solution and the solution allows are the solution allows are the solution are the solution are the solution are the solution are the solution are the solution are the solution are the solution are the solutio |                       |                         |                    |                    |       |               |        |
| Cisco Beacon<br>Management    | Cisco Beacon Management is a comprehensive resour<br>BLE Devices within your network.                              | Cisco Beacon Management is a comprehensive resource for detecting and monitoring Bluetooth Low Energy (BLE) Beacons, as well as managing CCX BLE Devices within your network.                                                                                                    |                       |                         |                    |                    |       |               |        |
|                               |                                                                                                    |                                                                                                    |                       |                         |                    |                    |       |               |        |
| Votification                  | S                                                                                                    |                                                                                                    |                       |                         |                    |                    |       |               |        |
| Name                          | Notification Receiver                                                                                              | Total<br>Sent                                                                                                    | Acknowledged<br>Count | Unacknowledged<br>Count | Success<br>Percent | Failure<br>Percent | L     | Latency(in A  |        |
| DNASpaces-                    | https://cmx.dnaspaces.io:443/api/v1/cmx/notifications                                                              | 9                                                                                                    | 9                     | 0                       | 100.00%            | 0.00%              | 5     | 48            | Rese   |

To confirm that the Location Hierarchy is configured as it is on CMX, navigate to **Location Hierarchy** on DNA Spaces and click on the CMX name:

| O Home               | zO. Search Locations | Ŷ | ī.  | * | p. | + |
|----------------------|----------------------|---|-----|---|----|---|
| O Location Hierarchy |                      |   |     |   |    |   |
|                      | AndresSilva          |   | ۲   | ۲ | ۲  |   |
| Monitoring & Support | CMX-Andressi         |   |     | ۲ | ۲  | ۲ |
| 🚯 Users              | gl Cisco Mexico      |   | 2   | ۲ | ۲  | ۲ |
| @ Setup 🗸            |                      |   | ۲   | ۲ | ۲  | ۲ |
|                      | · 14th floor         | ۲ | (2) | ۲ | ۲  | ۲ |
|                      |                      |   |     |   |    |   |

## Troubleshoot

There is currently no specific troubleshooting information available for this configuration.